# EliteBoard

## Интерактивные дисплеи

Модели LH-55UT20 / LH-65UT20 / LH-75UT20 / LH-86UT20

## Руководство пользователя

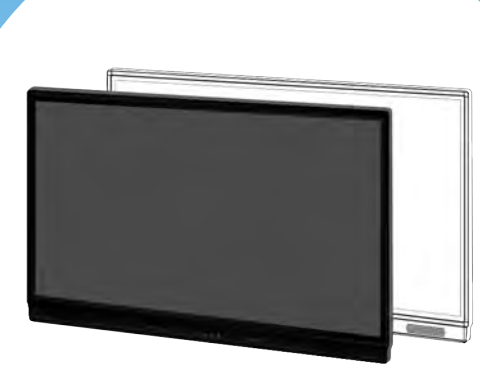

## СОДЕРЖАНИЕ

| Интерактивный дисплей                                | Cmp. 3  |
|------------------------------------------------------|---------|
| Предварительное замечание                            | Стр. 3  |
| О безопасной эксплуатации                            | Стр. 3  |
| Технические характеристики дисплея                   | Стр. 6  |
| Комплект поставки дисплея                            | Стр. 7  |
| Монтаж дисплея на стене                              | Cmp. 8  |
| Управление дисплеем через ПО RS232                   | Cmp. 12 |
| Спецификация ПО управления через RS232 для ПК        | Cmp. 13 |
| Операция подключения дисплея к компьютеру            | Cmp. 14 |
| Функция NFC считывания                               | Cmp. 17 |
| Установка программного обеспечения EliteBoard Driver | Стр. 19 |
| Настройка интерактивного дисплея                     | Cmp. 19 |
| Драйвер интерактивного дисплея                       | Cmp. 20 |
| Калибровка                                           | Cmp. 20 |
| Сохранение профиля пользователя                      | Cmp. 20 |
| Установки                                            | Cmp. 20 |
| Инструменты для письма в программе MS Office         | Cmp. 21 |
| Основные методы работы с дисплеем                    | Cmp. 22 |
| Руководство по работе в OC Android                   | Стр. 24 |
| Основные операции в OC Android                       | Cmp. 25 |
| Быстрый доступ к функциям дисплея                    | Cmp. 26 |
| Установка приложений                                 | Cmp. 27 |
| Электронный маркер                                   | Cmp. 28 |
| Интрерфейс ПО Интерактивная доска                    | Cmp. 28 |
| Беспроводная передача данных                         | Cmp. 29 |
| Беспроводное подключение гаджетов к дисплею          | Cmp. 30 |

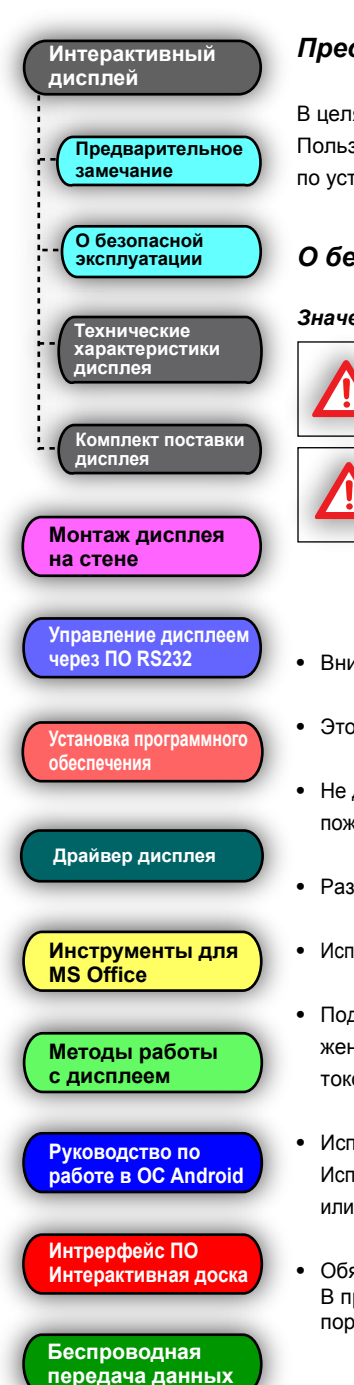

#### Предварительное замечание

В целях Вашей безопасности внимательно ознакомьтесь с этим Руководством Пользователя перед эксплуатацией устройства. Следуйте всем инструкциям по установке и сохраните Руководство для дальнейшего обращения к нему.

#### О безопасной эксплуатации

#### Значение используемых предупреждений

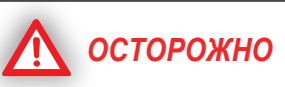

Указывает на потенциальную опасность, которая может привести к серьезным последствиям для здоровья вплоть до гибели пользователя и/или к утрате собственности.

Указывает на потенциальную опасность, которая может привести к менее серьезным последствиям для здоровья и/или к утрате собственности.

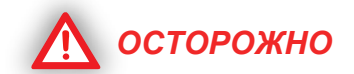

- Внимательно следуйте всем указаниям по монтажу дисплея.
- Это изделие разработано и предназначено только для работы в помещении.
- Не допускайте контакта дисплея с водой или иными жидкостями во избежание пожара и поражения током. Не используйте ее в сыром помещении.
- Размещайте дисплей только на прочной и ровной поверхности.
- Используйте только рекомендованные настенные крепления и мобильные стойки.
- Подключайте данную панель только к источнику питания с указанным напряжением. В противном случае возможны возгорание устройства, поражение током или поломка интерактивного дисплея.
- Используйте только шнур питания, вилку или адаптер из комплекта поставки.
  Использование аксессуаров другого типа может привести к возгоранию дисплея или поражению пользователя электрическим током.
- Обязательно плотно вставляйте вилку шнура питания или адаптер в розетку.
  В противном случае возможен их перегрев с дальнейшим возгоранием или поражением пользователя током.

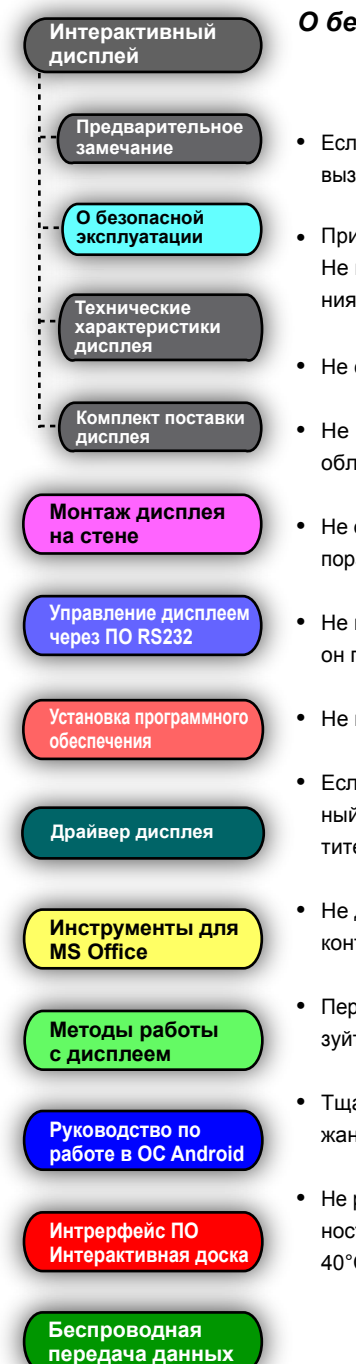

#### О безопасной эксплуатации

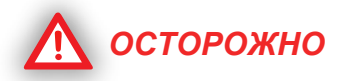

- Если электрическая розетка по параметрам не соответствует вилке дисплея, вызовите специалиста-электрика для замены розетки.
- При отключении вилки от розетки или адаптера прочно удерживайте вилку. Не извлекайте вилку, держась за шнур; Вы можете повредить шнур питания с последующим возгоранием дисплея или поражением током.
- Не сгибайте и не скручивайте шнур, не ставьте на него тяжелые предметы.
- Не наступайте на шнур питания, не сдавливайте его руками, особенно в области, прилегающей к вилке и к выходу шнура из панели.
- Не открывайте и не деформируйте корпус изделия. В результате возможно поражение током или причинение иного вреда здоровью.
- Не пытайтесь ремонтировать, видоизменять или разбирать дисплей. Если он поврежден, обратитесь в уполномоченный сервисный центр.
  - Не прикасайтесь к панели влажными руками; возможно поражение током.
- Если наблюдается задымление изделия, его сильное нагревание, необычный запах или шум при его эксплуатации, сразу отключите питание. Обратитесь к уполномоченному сервисному специалисту.
- Не допускайте попадания металлических предметов внутрь корпуса или в контакты дисплея.
- Перед чисткой изделия обязательно отключите питание. Для чистки используйте сухую и мягкую салфетку.
- Тщательно располагайте любые части и/или аксессуары изделия во избежание их случайного отключения.
- Не работайте с дисплеем в помещениях с высокой температурой и/или влажностью. Допустимые для его эксплуатации условия: температура от 0°С до 40°С и отсутствие образования конденсата из воздуха.

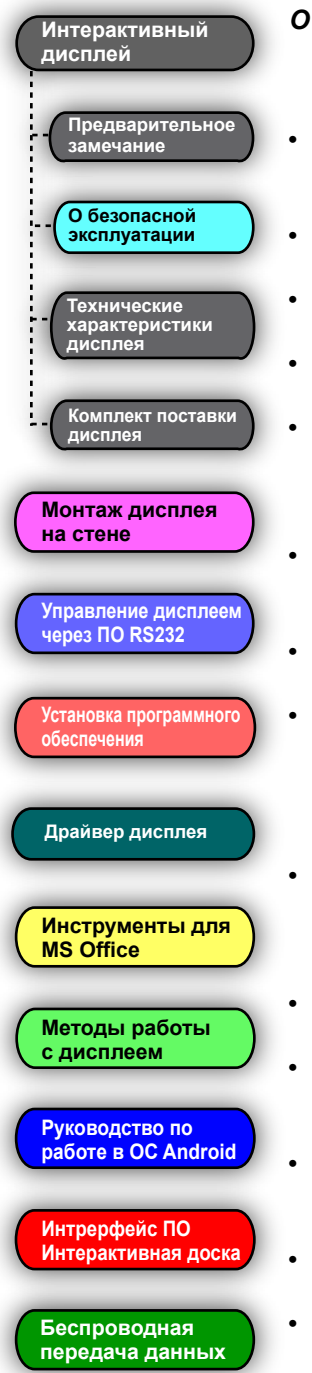

#### О безопасной эксплуатации

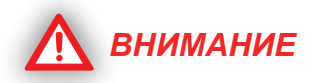

- Данное изделие должно быть утилизировано в соответствии с действующим законодательством и административными распоряжениями.
- Не позволяйте детям пользоваться дисплеем без присмотра взрослых.
- Монтаж дисплея должен выполняться квалифицированными специалистами.
- Не устанавливайте дисплей рядом с источниками тепла выше 100°С.
- Не допускайте воздействия на дисплей пыли или вибрации, а также высокой влажности и экстремальных температур (нахождение под прямыми солнечными лучами, рядом с нагревателем или кондиционером).
- Не устанавливайте данное изделие под прямыми лучами солнца и рядом с сильными осветительными приборами.
  - Не помещайте тяжелые предметы на дисплей во избежание его повреждения.
- Не допускайте попадания какой-либо жидкости на изделие или на его компоненты. Случайное проникновение жидкости внутрь корпуса дисплея может привести к его серьезному повреждению. Если это все-таки произошло, сразу же извлеките вилку из розетки и обратитесь к сервисному специалисту.
- Если дисплей не будет использоваться длительное время, отключите его от сети. Во избежание вытекания электролита, извлеките элементы питания из всех компонентов. Не пользуйтесь элементами с вытекшим электролитом.
- Перед перемещением дисплея на новое место отключите шнур питания.
- При использовании мобильной стойки заблокируйте все ее фиксаторы. Не освобождайте фиксаторы, если не нужно переместить дисплей.
- При падении дисплея необходимо сразу же выключить его и извлечь шнур питания из розетки во избежание возгорания или поражения током.
- Держите поверхность дисплея, предназначенную для письма, в чистоте.
- Перед чисткой обязательно выключите питание устройства.

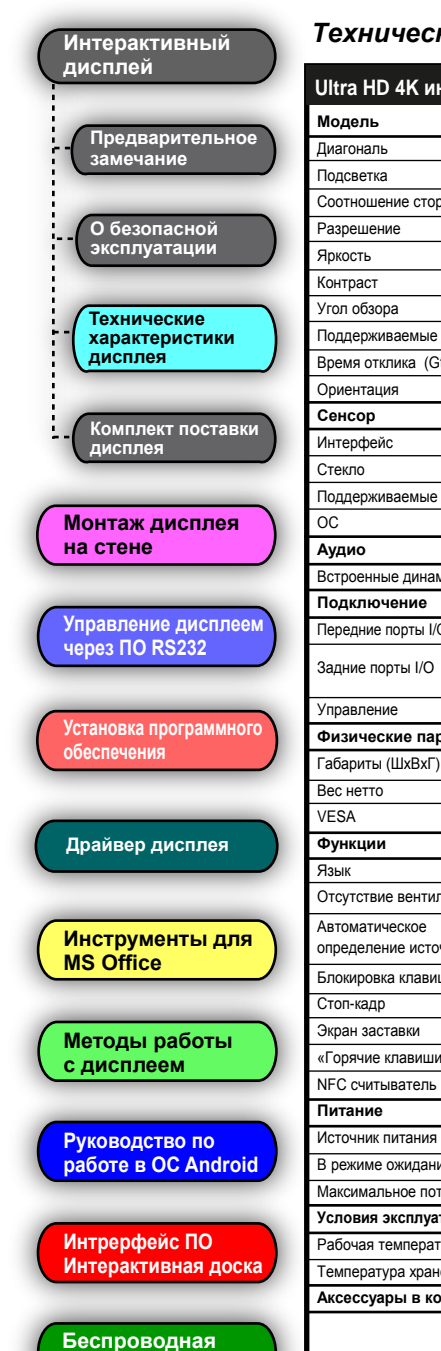

передача данных

#### Технические характеристики дисплея

| Ultra HD 4K интеракти        | ивные дисплеи                                      | : LH-55UT20/LH                                                                                                    | -65UT20/LH-75U                                | T20/LH-86UT20           |  |  |  |  |
|------------------------------|----------------------------------------------------|----------------------------------------------------------------------------------------------------|-----------------------------------------------|-------------------------|--|--|--|--|
| Модель                       | LH-55UT20                                          | LH-65UT20                                                                                                    | LH-75UT20                                     | LH-86UT20               |  |  |  |  |
| Диагональ                    | 55"                                                | 65"                                                                                                    | 75"                                           | 86"                     |  |  |  |  |
| Подсветка                    |                                                    | Direc                                                                                                    | t LED                                         |                         |  |  |  |  |
| Соотношение сторон           | 16 : 9                                             |                                                                                                    |                                               |                         |  |  |  |  |
| Разрешение                   |                                                    | 3840 x 2160, 60 Гц                                                                                                    |                                               |                         |  |  |  |  |
| Яркость                      | 320 Кд/м <sup>2</sup>                              | 320 Кд/м <sup>2</sup> 350 Кд/м <sup>2</sup>                                                                                                    |                                               |                         |  |  |  |  |
| Контраст                     | 1100 : 1                                           | 400                                                                                                    | 00 : 1                                        | 1200 : 1                |  |  |  |  |
| Угол обзора                  |                                                    | 178°                                                                                                    | / 178°                                        | •                       |  |  |  |  |
| Поддерживаемые цвета         |                                                    | 1,07 млр                                                                                                    | д цветов                                      |                         |  |  |  |  |
| Время отклика (GtG) мс       | 9 мс                                               |                                                                                                    | 8 мс                                          |                         |  |  |  |  |
| Ориентация                   |                                                    | Горизо                                                                                                    | нтальная                                      |                         |  |  |  |  |
| Сенсор                       |                                                    |                                                                                                    |                                               |                         |  |  |  |  |
| Интерфейс                    |                                                    | US                                                                                                    | B 2.0                                         |                         |  |  |  |  |
| Стекло                       |                                                    | 4 мм, закаленное а                                                                                                    | антибликовое стекло                           |                         |  |  |  |  |
| Поддерживаемые ОС            | Wind                                               | ows 7, 8.1, 10; Mac OS                                                                                                    | S, , Vista, XP, Android,                      | , Linux                 |  |  |  |  |
| OC                           |                                                    | Android 6.                                                                                                    | 0 или выше                                    |                         |  |  |  |  |
| Аудио                        |                                                    |                                                                                                    |                                               |                         |  |  |  |  |
| Встроенные динамики          |                                                    | 10 E                                                                                                    | 3т х 2                                        |                         |  |  |  |  |
| Подключение                  |                                                    |                                                                                                    |                                               |                         |  |  |  |  |
| Передние порты I/O (в лотке) |                                                    | USB x2, Touch USD x1                                                                                                    | I, HDMI Input x1                              |                         |  |  |  |  |
| Задние порты I/O             | Input: DP x1, HDMI x2, VG<br>Output: VGA, mini Jac | Input: DP x1, HDMI x2, VGA x1, USB 3.0 x2, Ethemet x1, Аудио x1, mini Jack AV, mini YPbPr, RS-232, micro SD<br>Output: VGA, mini Jack AV, Аудио цифровой, коаксиальный, Тоисh USB, Аудио (наушники) |                                               |                         |  |  |  |  |
| Управление                   |                                                    | ИК ПДУ, RS-232C, Ethernet                                                                                                    |                                               |                         |  |  |  |  |
| Физические параметры         |                                                    |                                                                                                    |                                               |                         |  |  |  |  |
| Габариты (ШхВхГ)             | 1259 х 795 х 89 мм                                 | 1515 х 954 х 101 мм                                                                                                    | 1736 х 1078 х 107 мм                          | 1989 х 1217 х 113 мм    |  |  |  |  |
| Вес нетто                    | 46 кг                                              | 53 кг                                                                                                    | 65 кг                                         | 73 кг                   |  |  |  |  |
| VESA                         | 400 х 400 мм                                       | 600 x                                                                                                    | 400 мм                                        | 700 х 400 мм            |  |  |  |  |
| Функции                      |                                                    |                                                                                                    |                                               |                         |  |  |  |  |
| Язык                         |                                                    | Поддержка м                                                                                                    | ногоязычности                                 |                         |  |  |  |  |
| Отсутствие вентиляторов      | Да                                                 |                                                                                                    |                                               |                         |  |  |  |  |
| Автоматическое               |                                                    | Д                                                                                                    | a                                             |                         |  |  |  |  |
| Блокировка клавищ            |                                                    | л                                                                                                    | 2                                             |                         |  |  |  |  |
| Стоп-кало                    |                                                    | д                                                                                                    | <u>~</u>                                      |                         |  |  |  |  |
| Экран заставки               |                                                    | н                                                                                                    | a                                             |                         |  |  |  |  |
| «Горачие клавищи»            |                                                    | д                                                                                                    | u<br>la                                       |                         |  |  |  |  |
| NFC считыватель              |                                                    |                                                                                                    | а<br>а                                        |                         |  |  |  |  |
| Питание                      |                                                    | д                                                                                                    | ~                                             |                         |  |  |  |  |
| Источник питания             | C                                                  | еть переменного тока                                                                                                    | 100B ~ 240B (50/60                            | Γμ)                     |  |  |  |  |
| В режиме ожилания            | < 0.5BT                                            |                                                                                                    |                                               |                         |  |  |  |  |
| Аксимальное потребление      | 180 BT                                             | 280 BT                                                                                                    | 300 BT                                        | 320 BT                  |  |  |  |  |
| Усповия эксплуатации         | 100 01                                             | 200 01                                                                                                    | 000 D1                                        | 020 01                  |  |  |  |  |
| Рабочая температура          |                                                    | 0° ~ 35° 359                                                                                                    | % ~ 85% RH                                    |                         |  |  |  |  |
| Температура хранения         |                                                    | -20° ~ 60° 35'                                                                                                    | % ~ 85% RH                                    |                         |  |  |  |  |
| Аксессуары в комплекте       |                                                    | 20 - 00 , 00                                                                                                    |                                               |                         |  |  |  |  |
|                              | Пульт ДУ, ка<br>настенное                          | бель питания, маркер<br>крепление, программ                                                                                                    | ры - 2, инструкция, НІ<br>ное обеспечение, ме | DMI кабель,<br>етка NFC |  |  |  |  |

## Интерактивный дисплей - Предварительное замечание - О безопасной эксплуатации - Технические характеристики дисплея - Комплект поставки дисплея

#### Управление дисплеем через ПО RS232

Установка программного обеспечения

Драйвер дисплея

Инструменты для MS Office

Методы работы с дисплеем

Руководство по работе в OC Android

Интрерфейс ПО Интерактивная доска

Беспроводная передача данных

| Nº | Наименование                      | Количество |
|----|-----------------------------------|------------|
| 1  | Интерактивный дисплей             | 1          |
| 2  | Шнур питания                      | 1          |
| 3  | USB Кабель                        | 1          |
| 4  | HDMI Кабель                       | 1          |
| 5  | Пульт ДУ                          | 1          |
| 6  | Комплект монтажа дисплея на стене | 1          |
| 7  | Стилус                            | 2          |
| 8  | NFC карта                         | 2          |

Комплект поставки дисплея

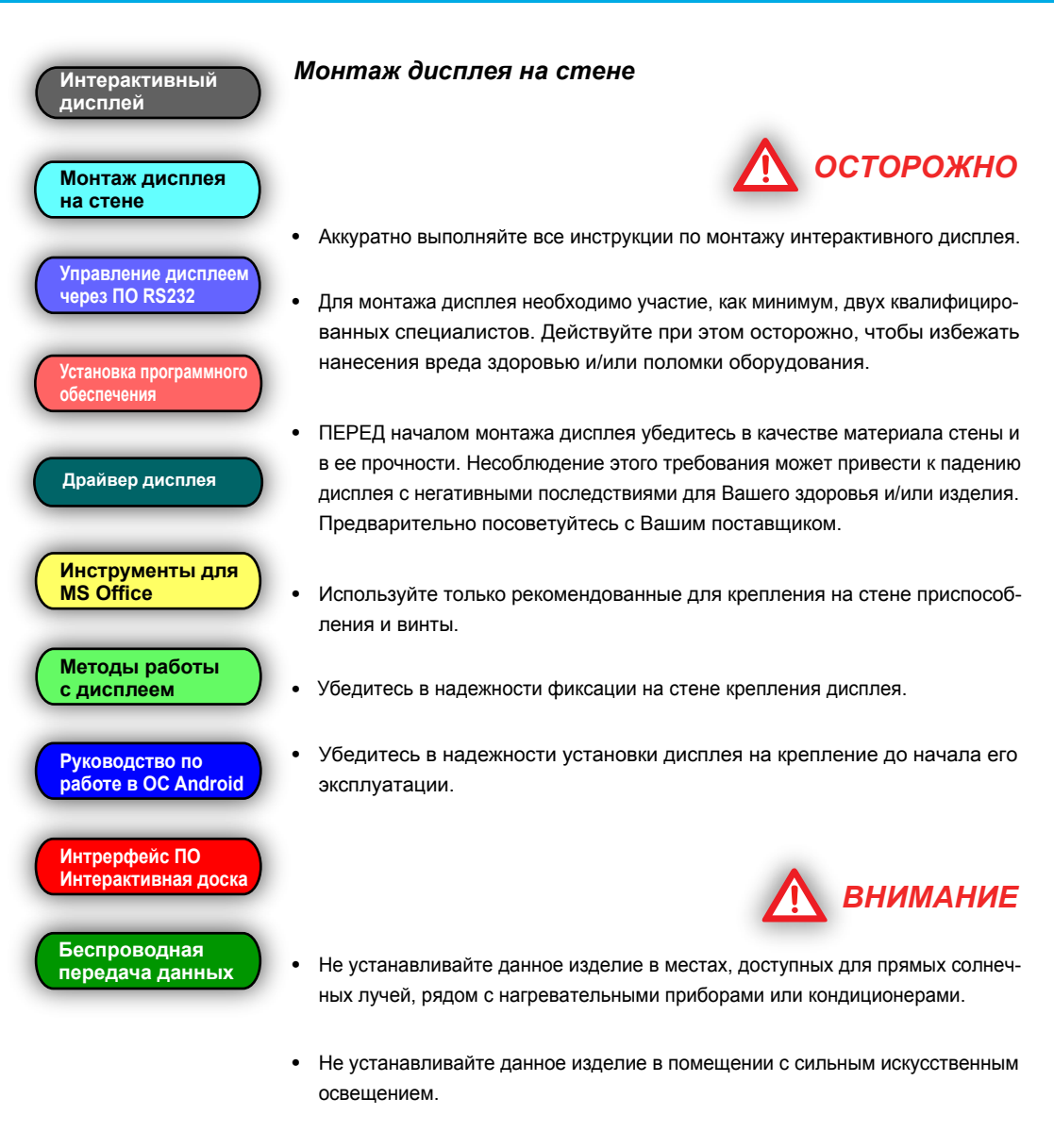

 Не устанавливайте данное изделие в местах, подверженных резкому колебанию температур.

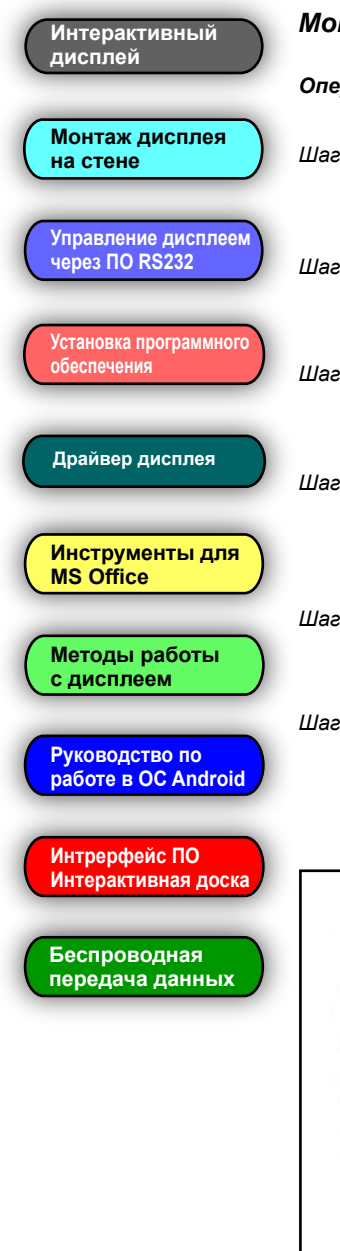

#### Монтаж дисплея на стене

#### Операция установки

- Шае 1: Отсоедините монтажный кронштейн от задней поверхности комплекта, освободив винты соответствующим инструментом.
- Шае 2: Определите место крепления. Убедитесь в том, что стена прочная и перпендикулярна поверхности пола.
- Шае 3: Расположите монтажный кронштейн строго горизонтально. Разметьте крепежные отверстия.

Шаг 4: Просверлите отверстия в стене и зафиксируйте положение регулировочного болта и кронштейна. Убедитесь в прочности крепления кронштейна и в том, что он расположен строго горизонтально.

- Шае 5: Повесьте дисплей на кронштейн. Убедитесь в том, что монтажные крюки правильно расположены на направляющих кронштейна.
- Шаг 6: Затяните винты M6\* 30 мм, находящиеся на задней стороне комплекта дисплея, при помощи соответствующих инструментов. Убедитесь в надежности крепления панели на стене.

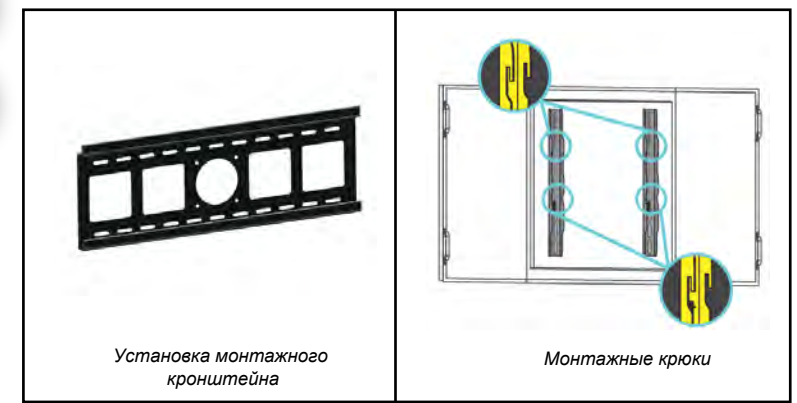

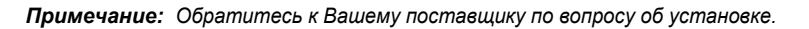

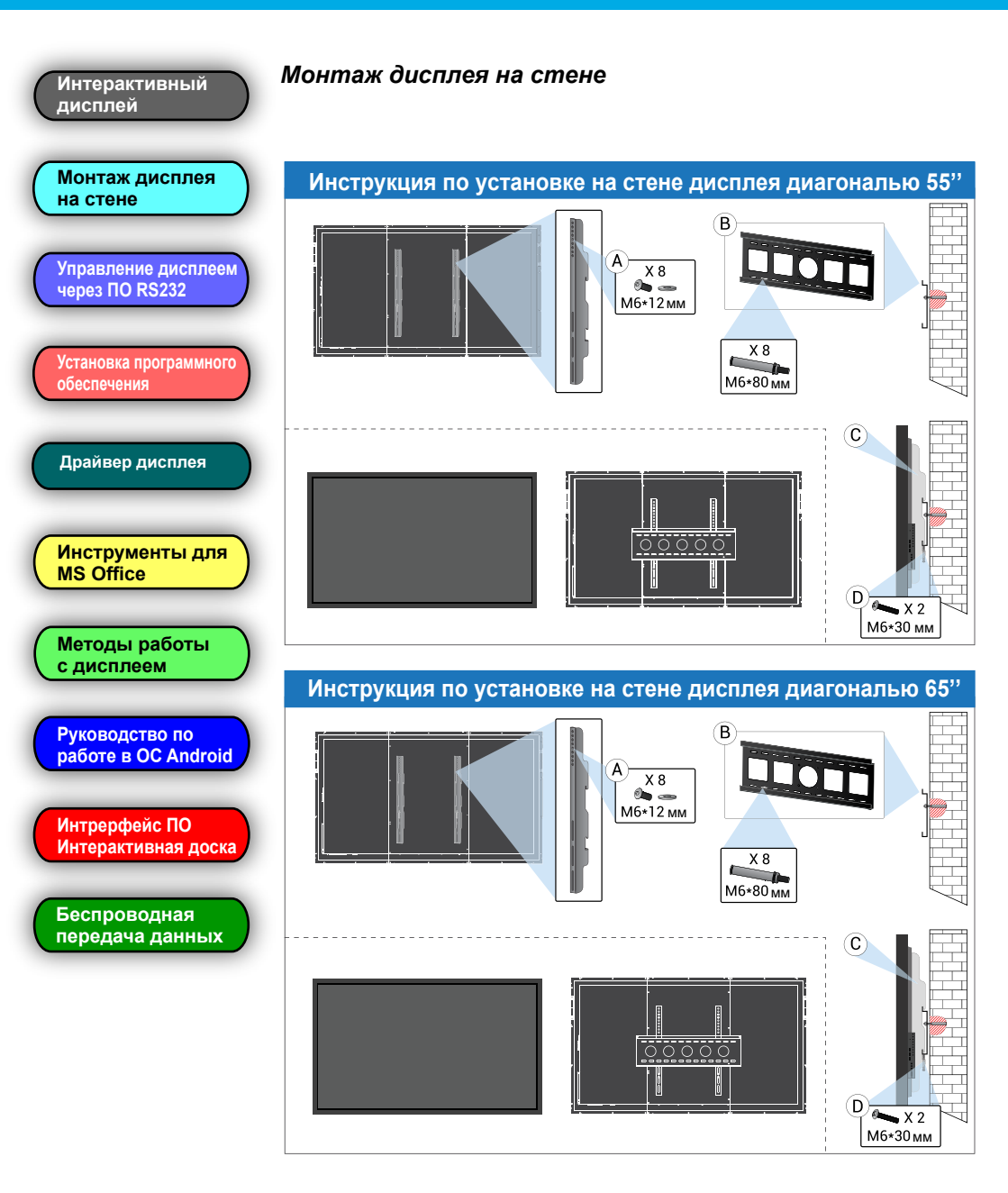

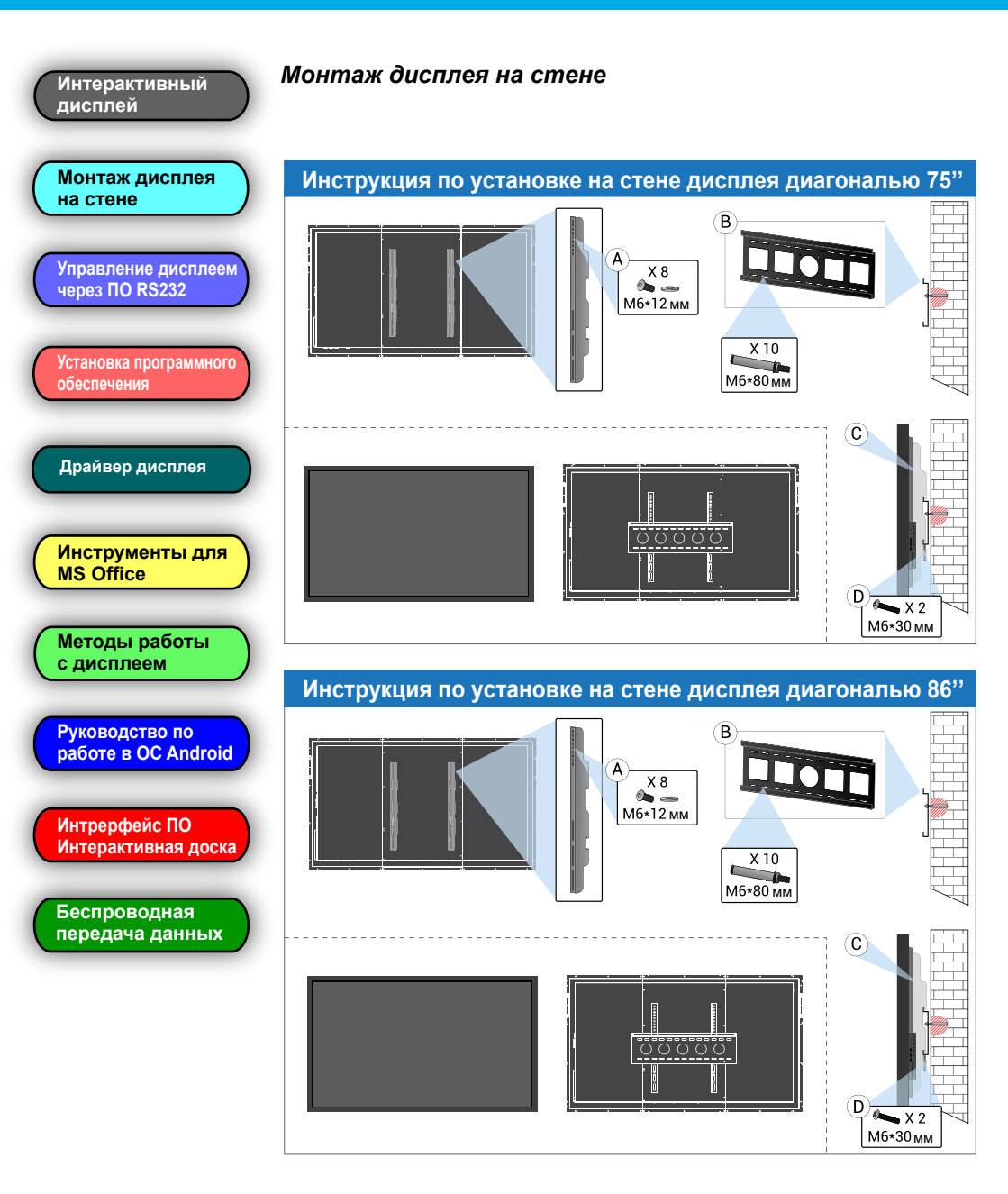

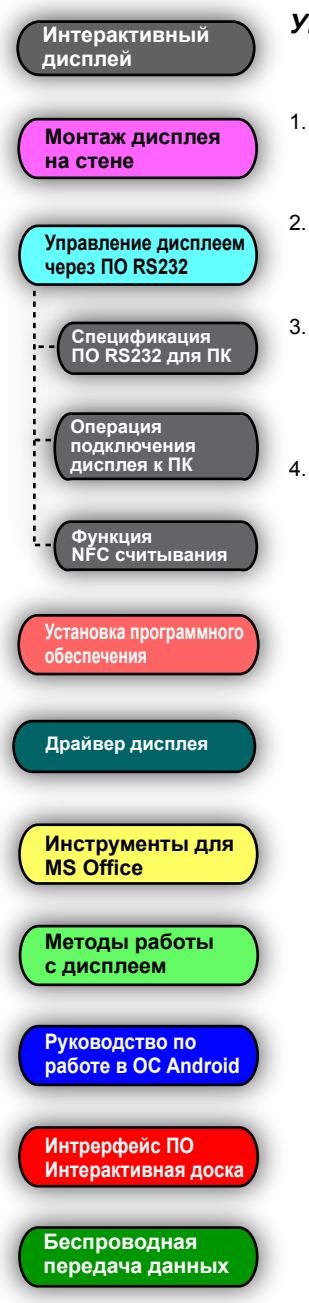

#### Управление дисплеем через ПО RS232

- 1. Запустите программное обеспечение Panel RS232 Control (Управление панелью через RS232) в ОС Microsoft Windows.
- 2. Убедитесь в правильном подключении дисплея через RS232 к последовательному порту компьютера или к системе управления AV.
- Выберите номер последовательного порта в выпадающем списке компонента СОМ. Строка из списка должна выглядеть так - "Panel RS232 Control (COM connected)" ("Управление панелью через RS232 (COM подключен)").
- Используйте панель управления программного обеспечения для управления Вашей интерактивной панелью.

### Дисплей

ПК/Система управления AV

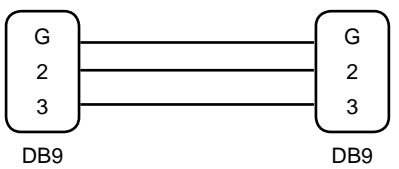

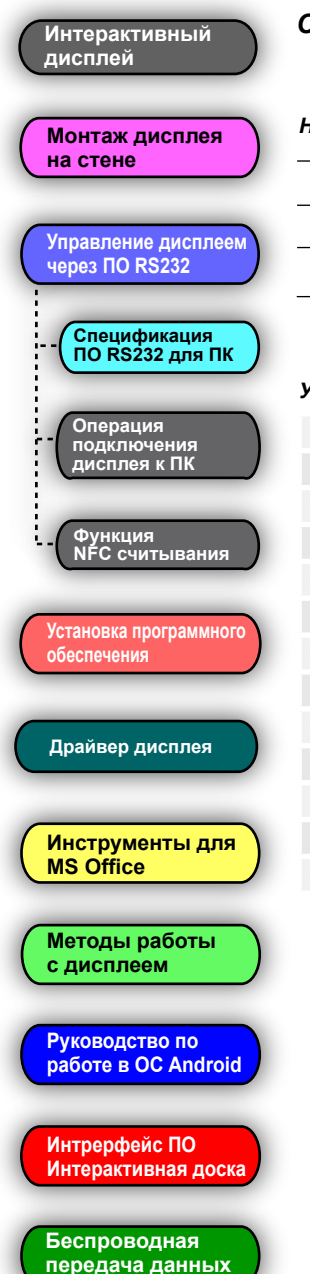

#### Спецификация ПО управления через RS232 для ПК

#### Настройки СОМ - порта

| 1. Скорость передачи данных: | 115200                |
|------------------------------|-----------------------|
| 2. Бит данных:               | 6 бит                 |
| 3. Формат обмена данными:    | Шестнадцатеричный код |

#### Управляющие коды (в шестнадцатеричной системе):

| 99 A2 01 00 27 AA | POWER    | 99 23 13 01 EC AA | Source           |
|-------------------|----------|-------------------|------------------|
| 99 23 22 01 DD AA | Up       | 99 23 0E 01 F1 AA | HDMI 1           |
| 99 23 23 01 DC AA | Down     | 99 23 0F 01 F0 AA | HDMI 2           |
| 99 23 24 01 DB AA | Left     | 99 23 0F 01 F0 AA | DP               |
| 99 23 25 01 DA AA | Right    | 99 23 0D 01 F2 AA | OPS              |
| 99 23 26 01 D9 AA | OK       | 99 23 0A 01 F5 AA | YPbPr            |
| 99 23 12 01 ED AA | TV Men   | 99 23 09 02 F6 AA | AV1              |
| 99 23 14 01 EB AA | Return   | 99 23 0B 01 F4 AA | VGA              |
| 99 23 02 01 FD AA | Mute     | 99 23 07 01 F8 AA | Marker           |
| 99 23 17 01 E8 AA | Volume + | 99 23 11 01 EE AA | Wireless Display |
| 99 23 18 01 E7 AA | Volume - | 99 23 08 01 F7 AA | Freeze Screen    |
| 99 23 00 01 FF AA | Home     | 99 23 09 01 F6 AA | Blank Screen     |
| 99 23 14 01 EB AA | Exit     | 99 23 1C 01 E3 AA | Display          |

0

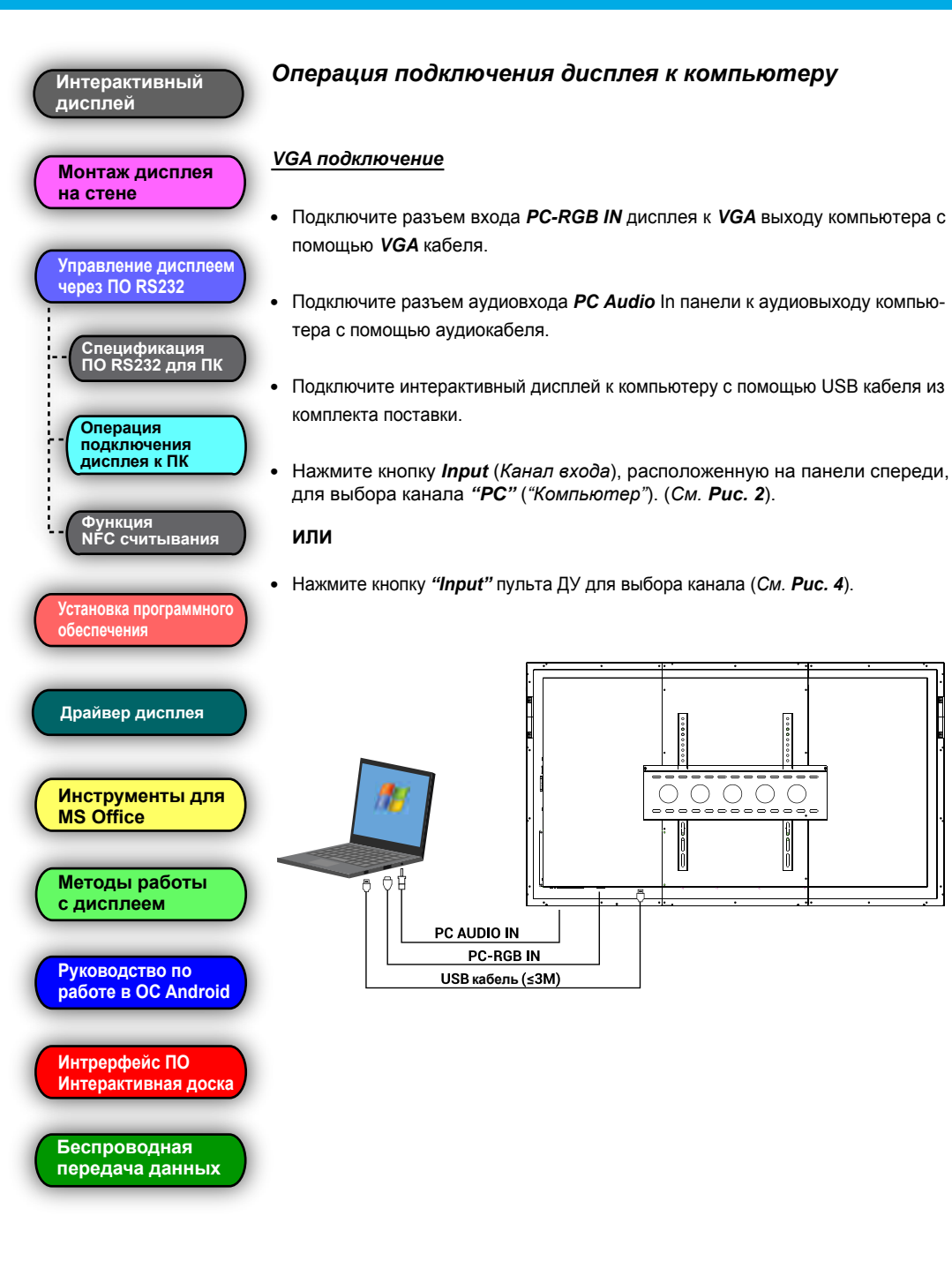

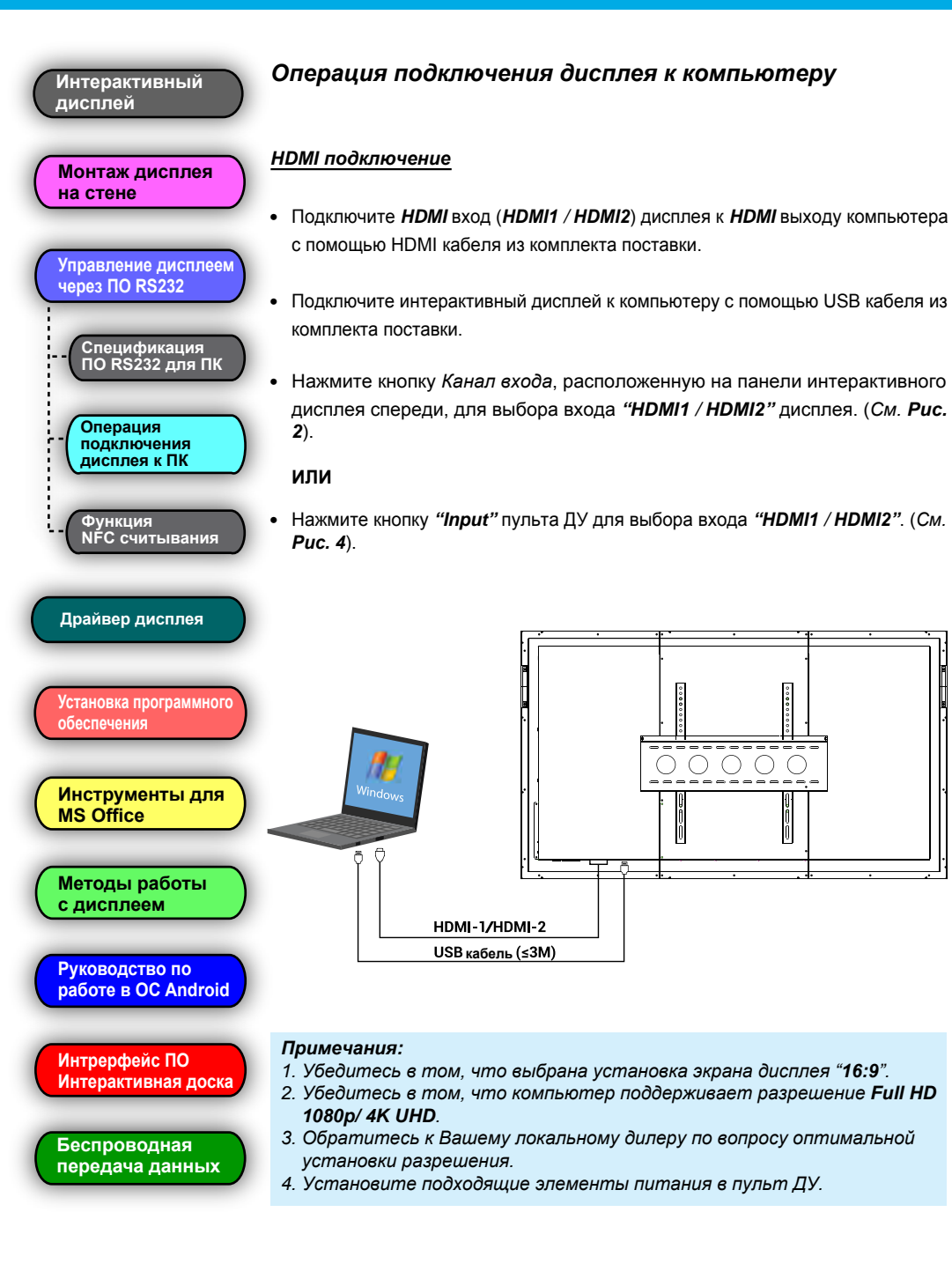

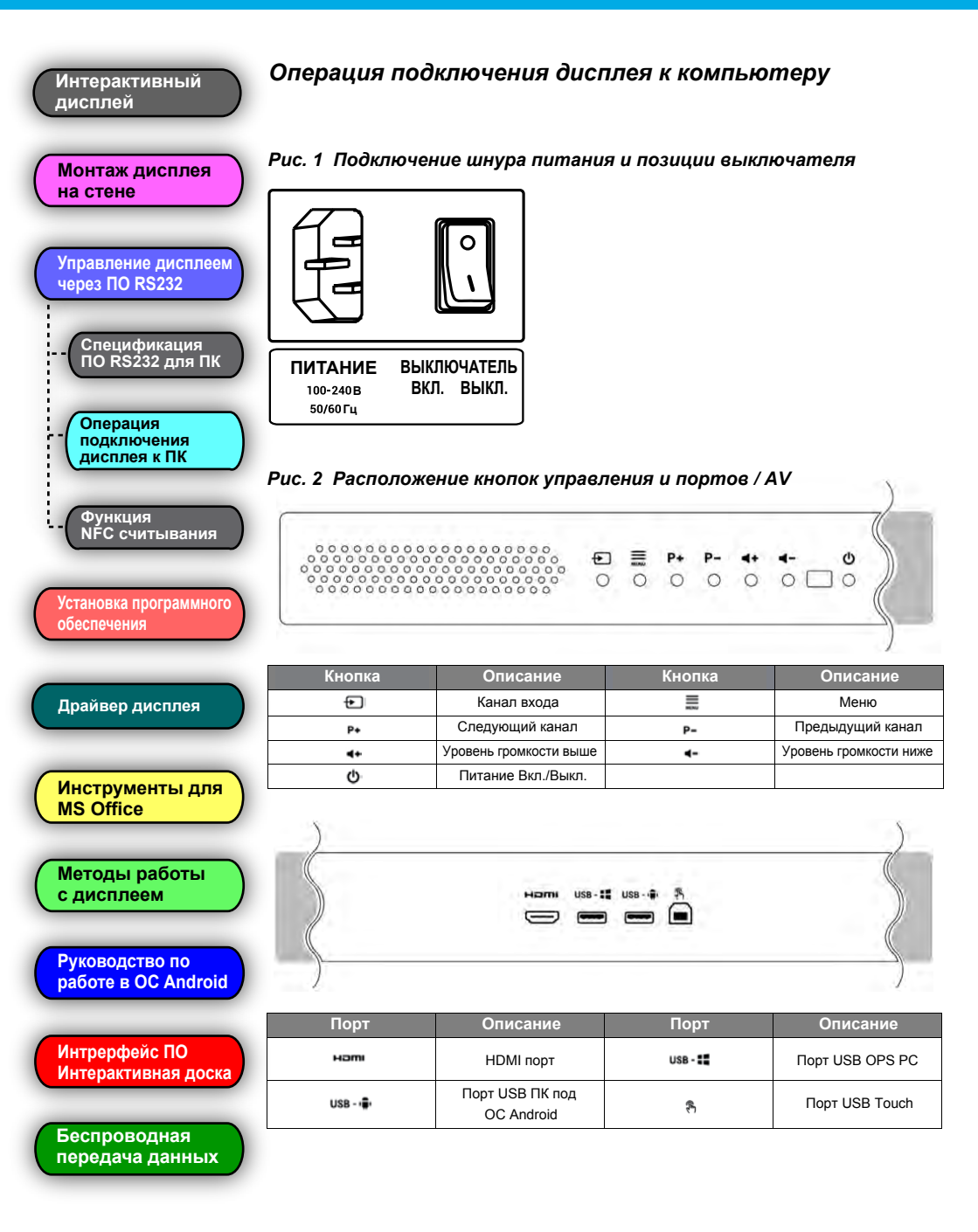

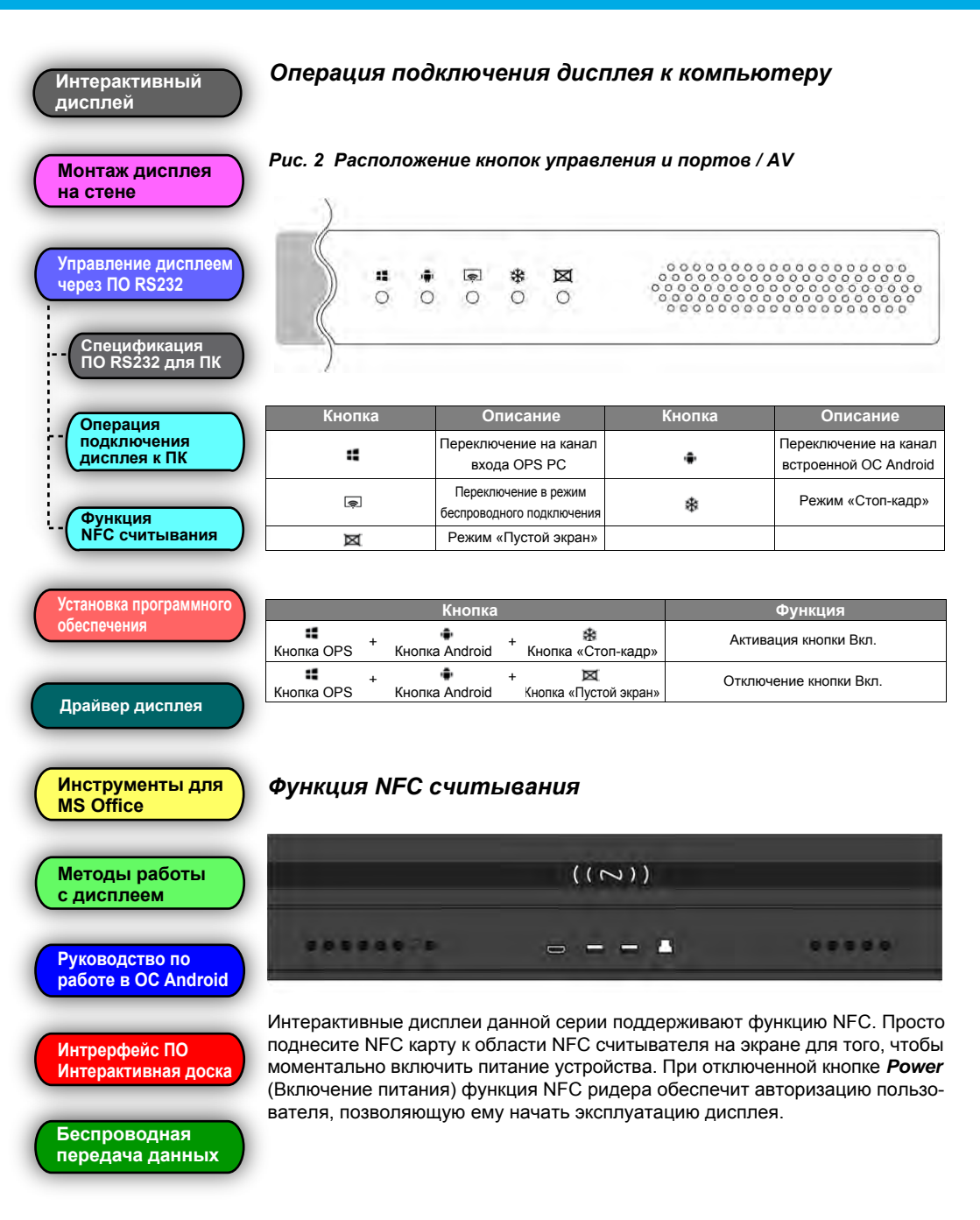

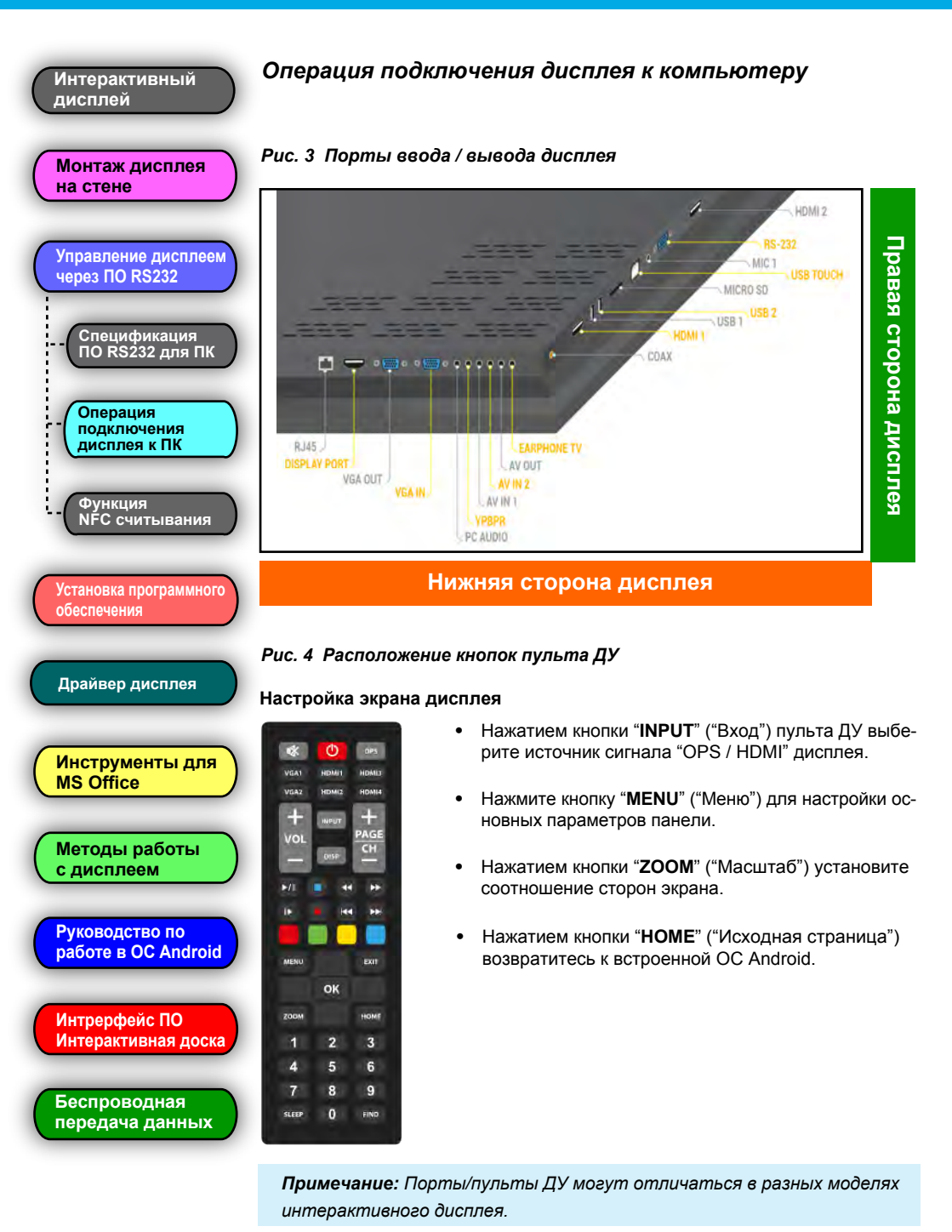

- Стр. 18 -

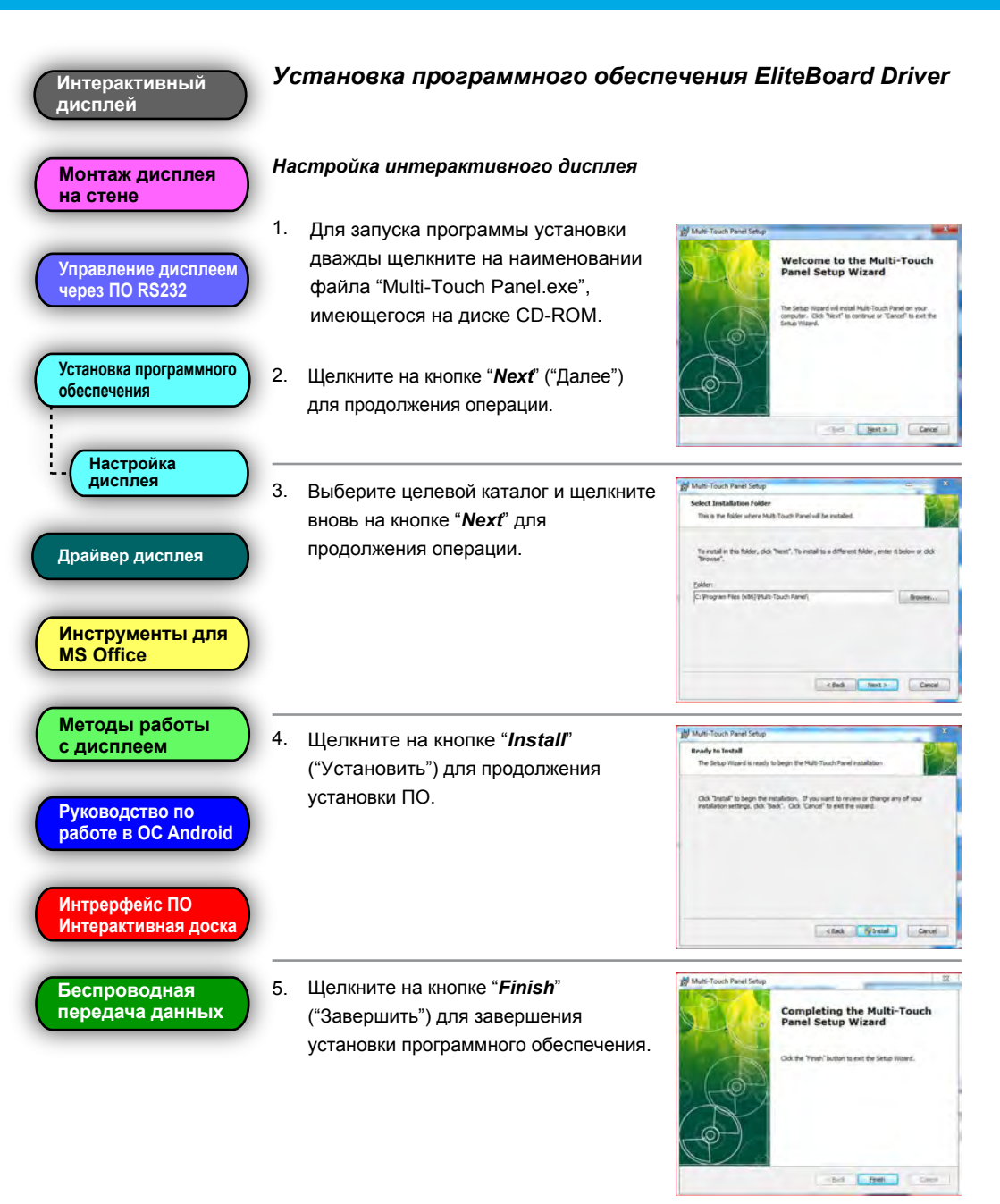

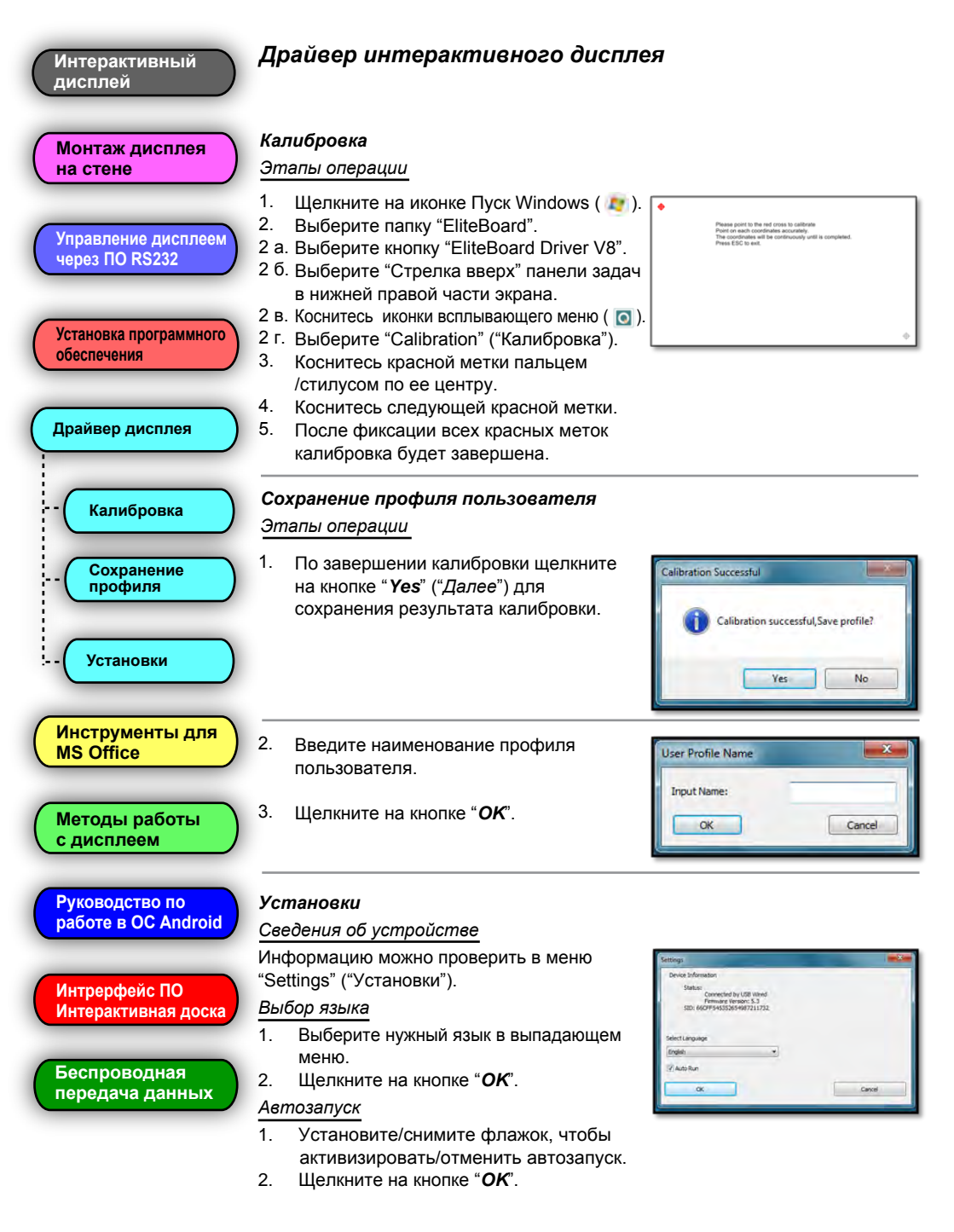

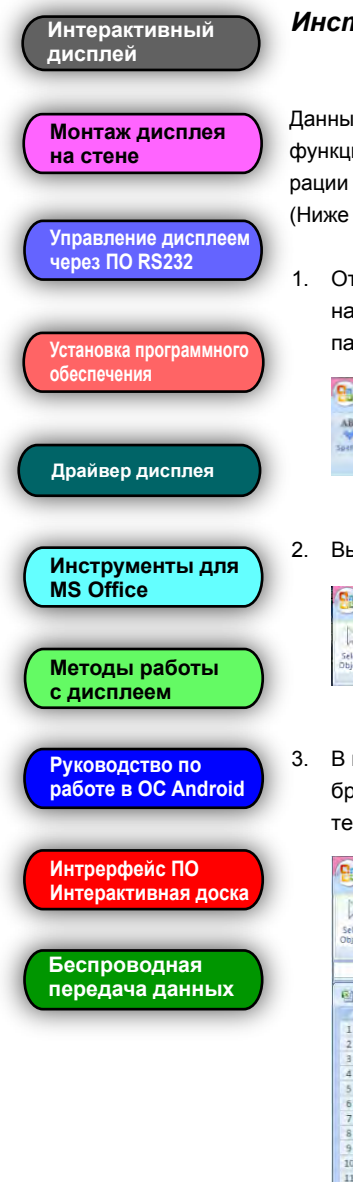

#### Инструменты для письма в программе MS Office

Данные инструменты появятся при подключении интерактивной панели. (Эта функция не активизируется в ОС Win XP). Выполните следующие этапы операции для использования инструментов для письма и рисования в MS Office. (Ниже для примера использована программа Office 07).

 Откройте MS Office (например, Excel), щелкните на *Review* (Рисование), найдите иконку "*Start Inking*" ("Рисование"). (Иконки не появятся, если панель отключена от ПК).

| 0   | 10 m       | - ) i     |                  |                  |            |      | -       | Bookt - Micro      | oft Excel                                   | - 8 4                                   |
|-----|------------|-----------|------------------|------------------|------------|------|---------|--------------------|---------------------------------------------|-----------------------------------------|
| -   | Home       | Iniet     | Page Le          | out. Fo          | isture     | Data | Review  | View               |                                             | <b>U</b>                                |
| ABC | a Research | Thesaurus | abo<br>Translate | New<br>Committee | A Constant | mou  |         | litrow All Comment | Profest Profest Share Share Trick Changes - | Workbook<br>t Ranges<br>Start<br>Inking |
|     | Pri        | uring     |                  |                  |            | Ú.   | sillent |                    | Changes.                                    | 104                                     |

2. Вы можете выбрать различные инструменты, цвет и ширину линии.

| Ca     | -                 | · ).=              |                 | Boldki - A | licrosoft Excel |                    | INF Tools | ~ Ū ×   |
|--------|-------------------|--------------------|-----------------|------------|-----------------|--------------------|-----------|---------|
| 9      | Home              | insert.            | Page Layout     | Formulas   | Data Rev        | new View           | Pens      | 9 - T 3 |
| 13     | 3                 | 0                  | 6 1             | 2          | 4 =             | ×                  |           |         |
| Select | Delete<br>all Ink | Ballpoint<br>Pen T | Felt Highlighte | t Eraset   | Color Weight    | Close<br>Ink Tools |           |         |
| 58     | let               |                    | Pens            |            | Format          | Close              |           |         |

 В программе MS Office возможно использование аннотаций поверх изображений в программах PowerPoint, Word и Excel. Просто используйте технологию Plug-n-Play.

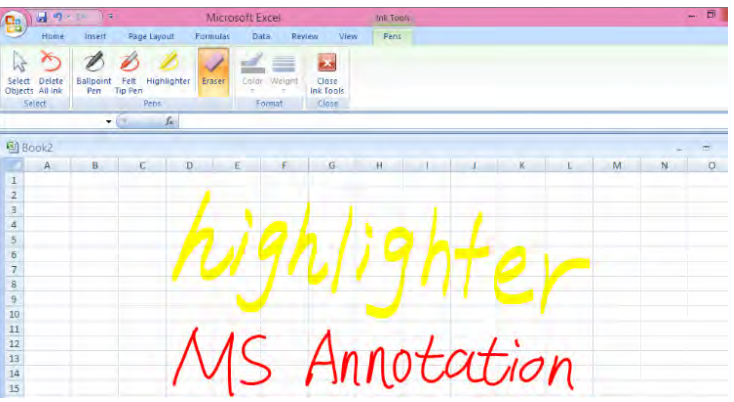

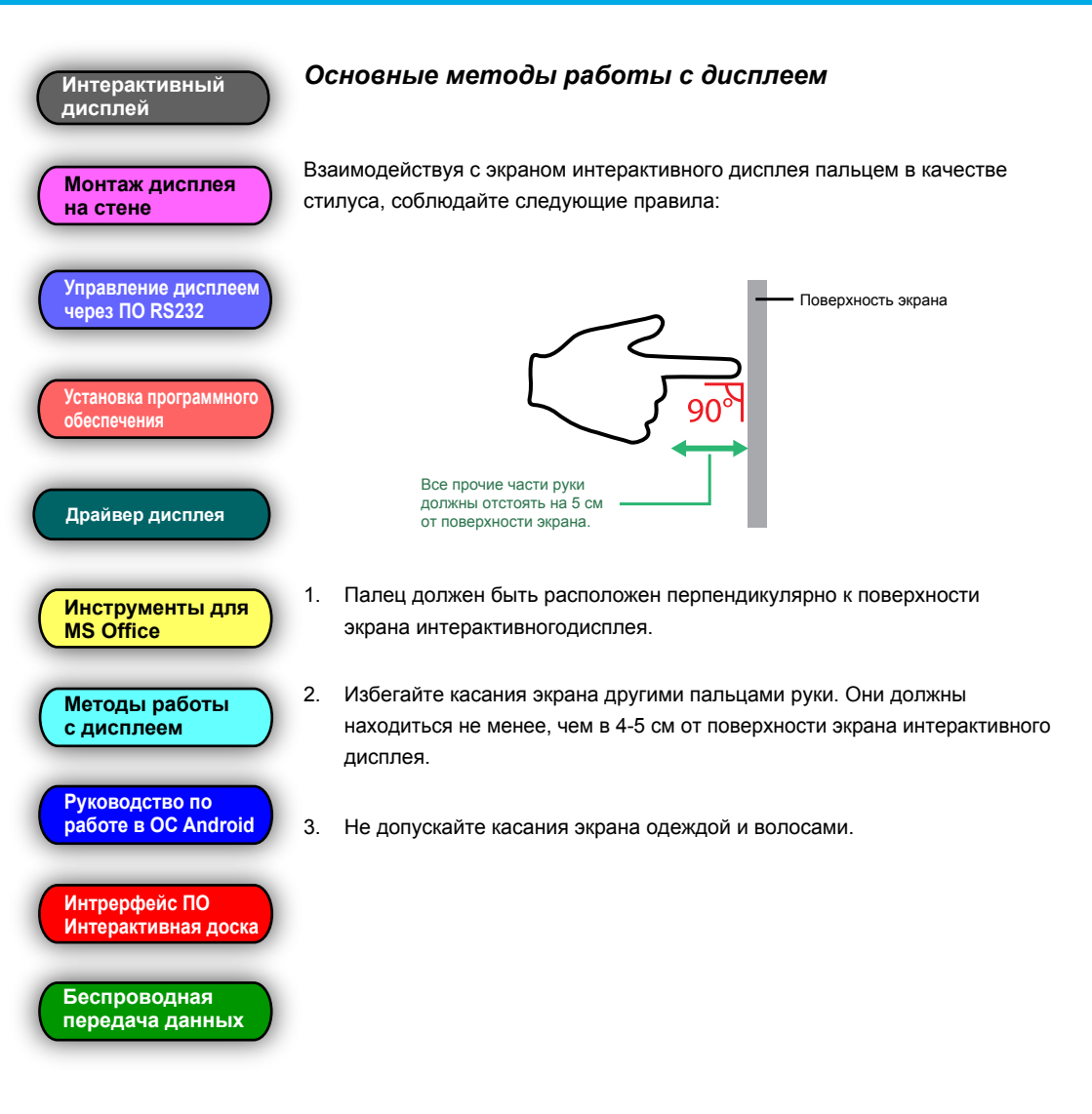

| Интерактивный<br>дисплей                 | Основные ме                          | <b>тоды работы с дисплеем</b><br>кесты, используемые для работы с дис                                          | плеем.                                                                                                    |  |  |  |
|------------------------------------------|--------------------------------------|----------------------------------------------------------------------------------------------------|----------------------------------------------------------------------------------------------------|--|--|--|
|                                          | Жест                                 | Метод выполнения жеста                                                                                         |                                                                                                    |  |  |  |
| на стене<br>Управление дисплеем          | Щелчок<br>и выбор<br>объекта         | Коснитесь панели пальцем                                                                                       | Les la la la la la la la la la la la la la                                                                                                    |  |  |  |
| через ПО RS232<br>Установка программного | Щелчок правой<br>клавишей мыши       | Коснитесь и удерживайте палец                                                                                  | Удерживайте<br>2 секунды                                                                                                    |  |  |  |
| обеспечения                              | Перемещение<br>выбранного<br>объекта | Перетащите выбранный<br>объект пальцем                                                                         | And and a second second |  |  |  |
| Инструменты для                          | Стирание<br>объекта                  | Переместите объект ладонью                                                                                     | (M)                                                                                                    |  |  |  |
| Методы работы<br>с дисплеем              | Увеличение<br>объекта                | Коснитесь экрана указательными<br>пальцами обеих рук и раздвигайте их                                          | E E                                                                                                    |  |  |  |
| Руководство по<br>работе в OC Android    | Уменьшение<br>объекта                | Коснитесь экрана указательными пальцами обеих рук и сдвигайте их                                               | C + E                                                                                                    |  |  |  |
| Интрерфейс ПО<br>Интерактивная доска     | Поворот<br>объекта                   | Коснитесь экрана указательными<br>пальцами обеих рук и перемещайте их<br>по часовой или против часовой стрелки | C C L                                                                                                    |  |  |  |

Беспроводная передача данных

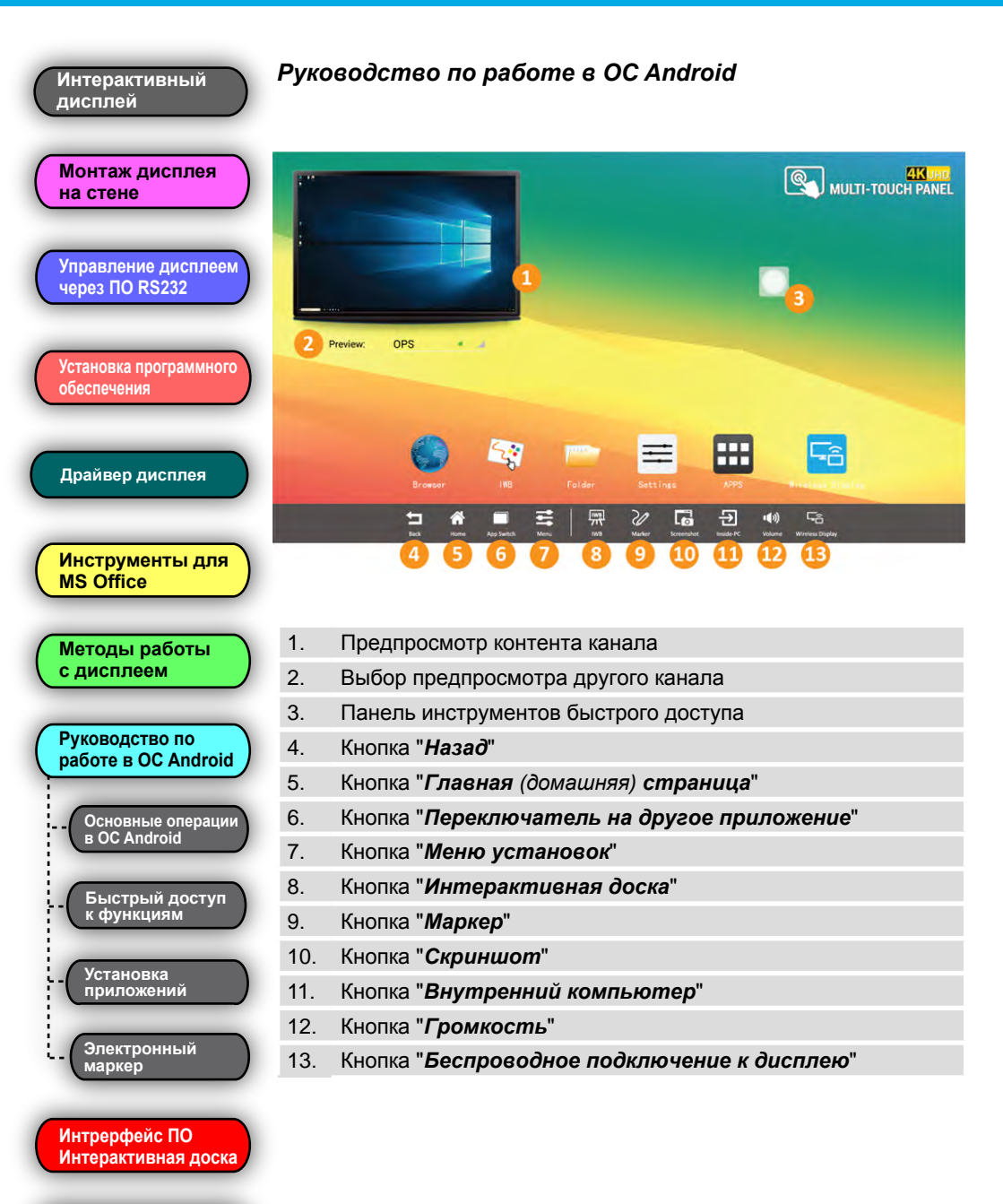

Беспроводная передача данных

(1)

•()) ٣â

Source

-

.....

-000

000 000 4KUHD MULTI-TOUCH PANEL

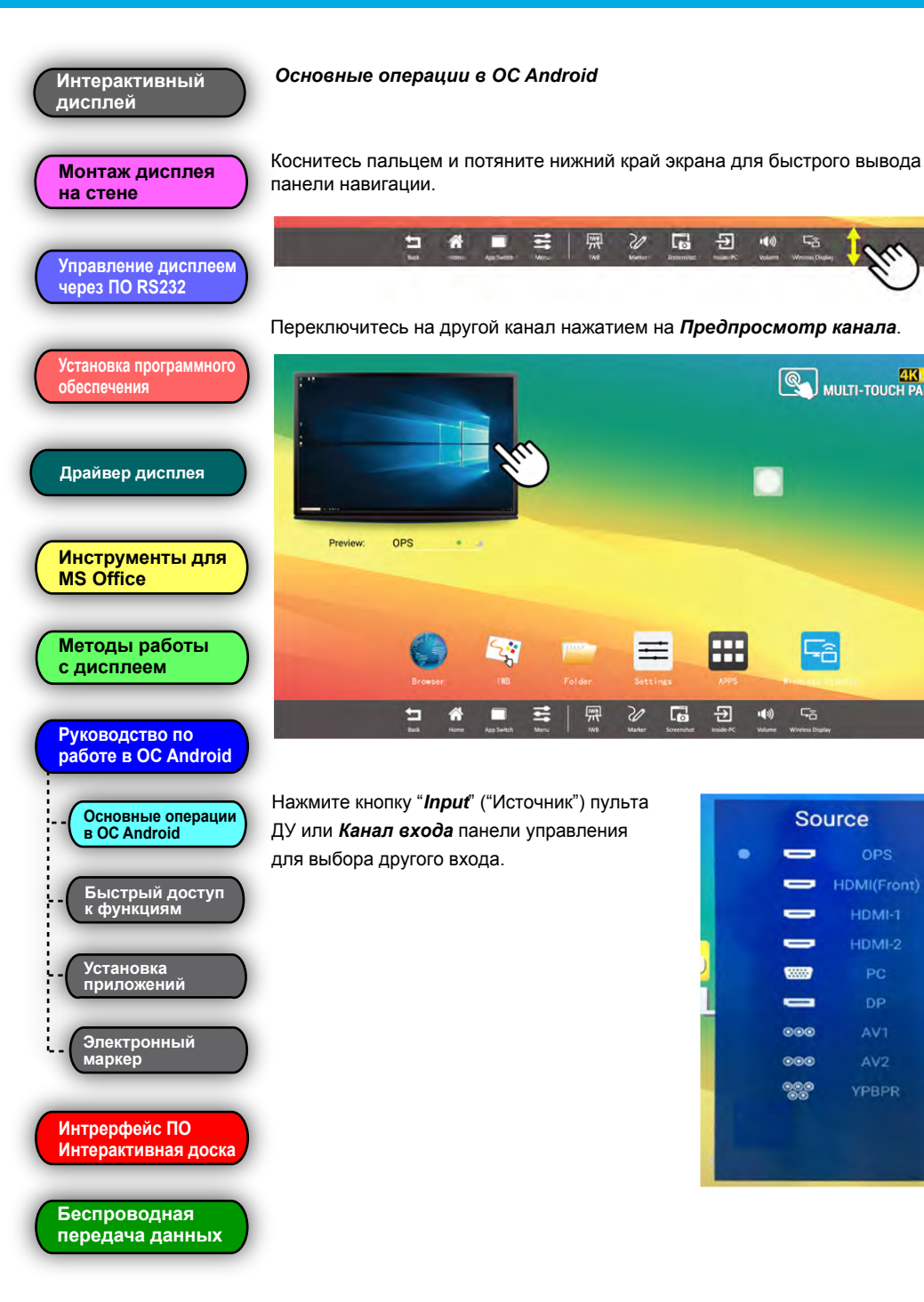

Интерактивный

### Руководство пользователя (V.8)

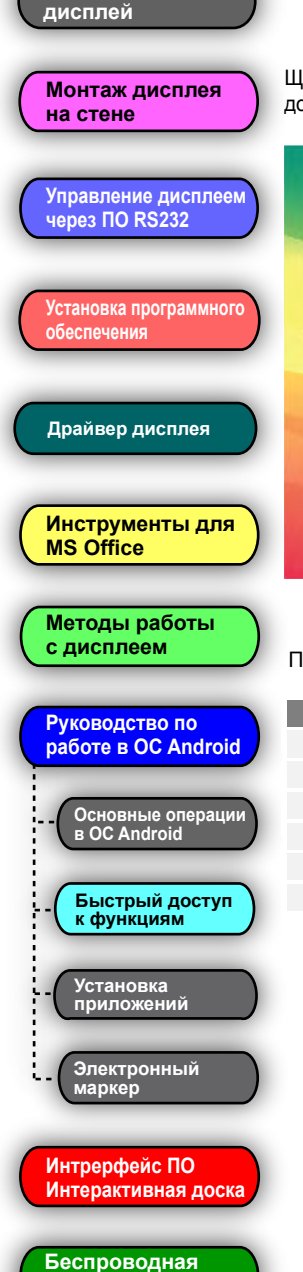

передача данных

#### Быстрый доступ к функциям дисплея

Щелкнув на иконке Страницы приложений Вы можете запустить панель Быстрого доступа к отдельным функциональным возможностям интерактивного дисплея.

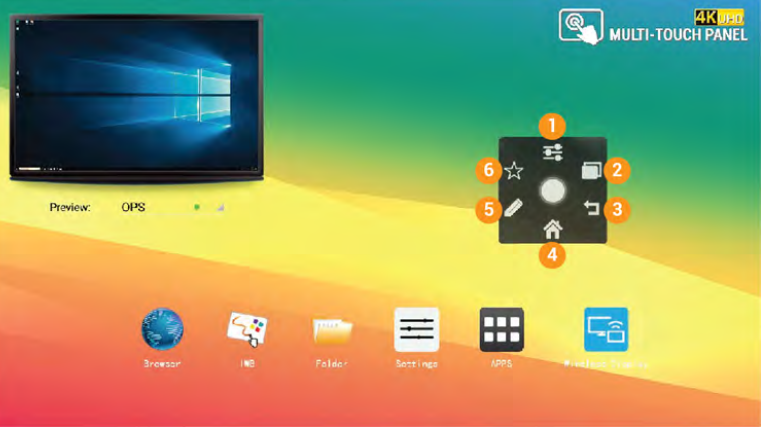

Панель инструментов быстрого доступа включает в себя несколько функций.

| Nº | Функция     | Описание                                          |
|----|-------------|---------------------------------------------------|
| 1  | Menu        | Переход к меню установок.                         |
| 2  | Apps Switch | Переключение на другое приложение.                |
| 3  | Return      | Возврат к предыдущей странице.                    |
| 4  | Home        | Возврат к экрану Главной (домашней) страницы.     |
| 5  | Marker      | Быстрый доступ к Маркеру.                         |
| 6  | Favourite   | Добавление приложения на панель быстрого доступа. |

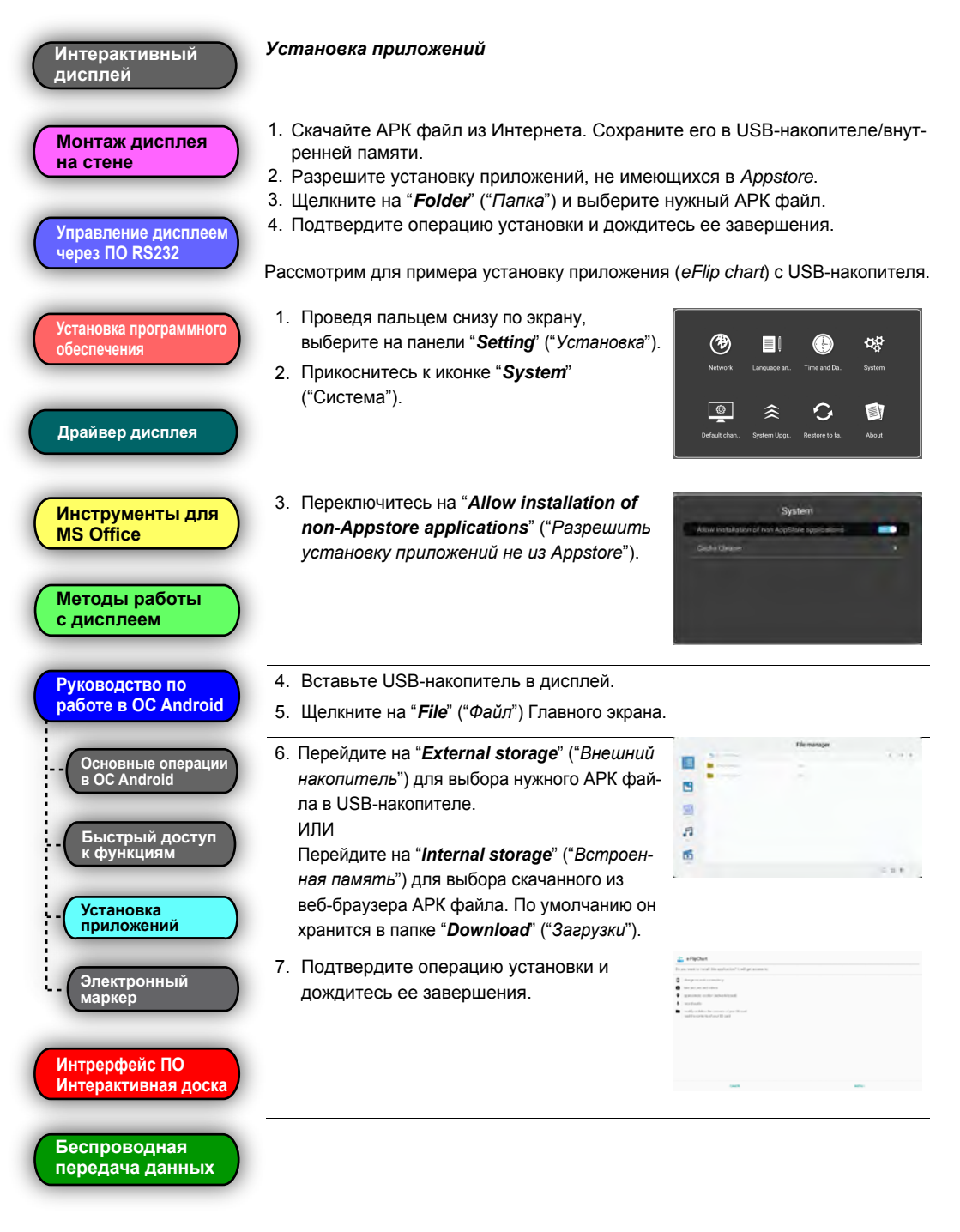

Описание

Конфигурировать Карандаш

Выбрать цвет

Предпросмотр страниц

Выход

Описание

Конфигурировать Карандаш

Выбрать цвет

Выбрать страницу

Отменить действие

Сохранить

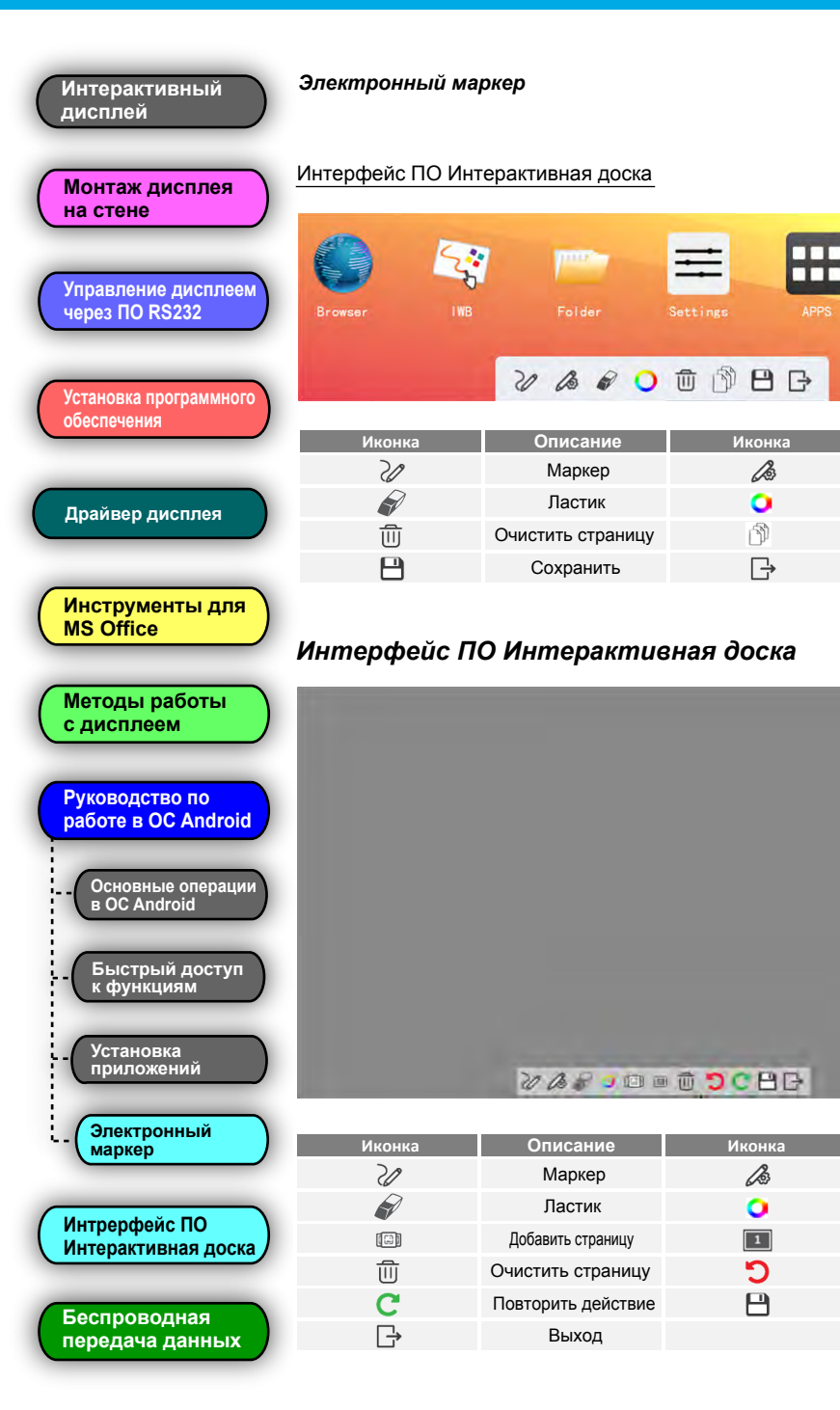

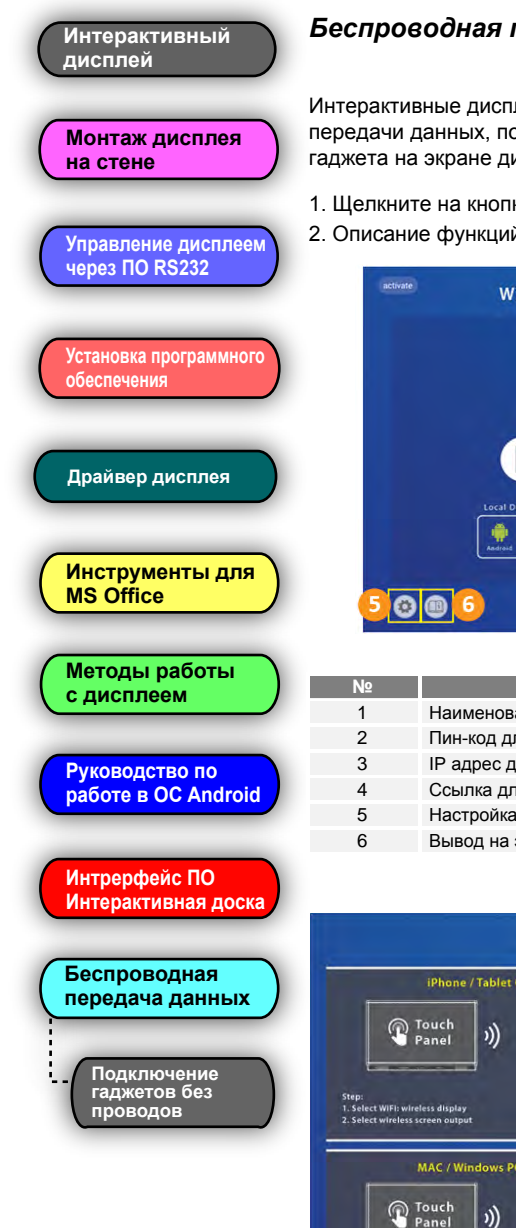

#### Беспроводная передача данных

Интерактивные дисплеи данной серии оборудованы модулем беспроводной передачи данных, позволяющим пользователю отображать данные экрана гаджета на экране дисплея без проводного подключения.

- 1. Щелкните на кнопке Беспроводной дисплей.
- 2. Описание функций приложения:

|                              | 1 | AndroidAP      |
|------------------------------|---|----------------|
|                              | 2 | PIN 12345678   |
|                              | 3 | 奈 192.168.43.1 |
|                              |   | 9711 -         |
| Local Download               |   |                |
| http://192.168.43.1:8000 (4) |   |                |

| N⁰ | Описание                                                            |
|----|---------------------------------------------------------------------|
| 1  | Наименование точки доступа                                          |
| 2  | Пин-код для выполнения сеанса беспроводной передачи данных          |
| 3  | IP адрес для интерактивного дисплея                                 |
| 4  | Ссылка для скачивания ПО для беспроводной передачи данных           |
| 5  | Настройка параметров                                                |
| 6  | Вывод на экран краткого руководства по беспроводной передаче данных |

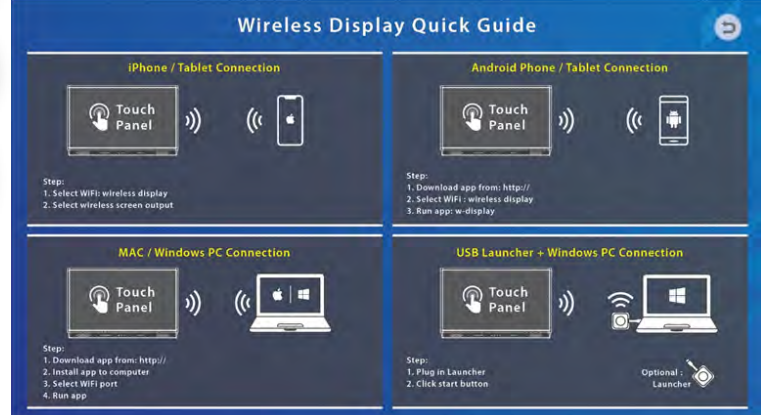

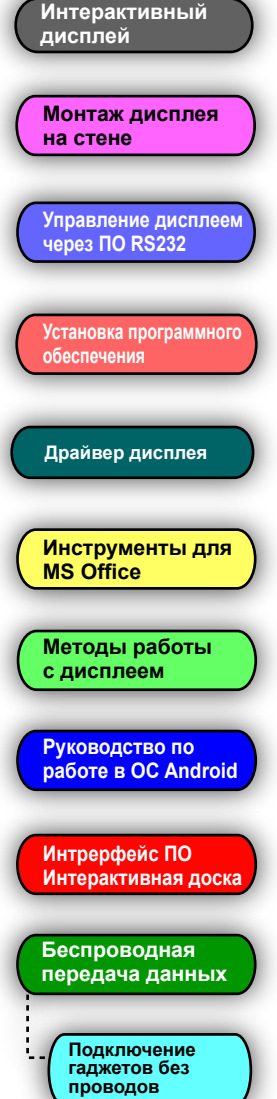

#### Беспроводное подключение гаджетов к дисплею

#### Смартфоны Android

- 1. Подключите смартфон к точке доступа Wi-Fi дисплея.
- 2. Введите IP адрес, появившийся на экране в любом браузере, и скачайте приложение для беспроводного подключения.
- Установите приложение (для этого может понадобиться разрешение на установку стороннего приложения).
- 4. Запустите приложение.
- 5. Введите пин-код, показанный на экране.

#### Смартфоны Apple

- 1. Подключите смартфон к точке доступа Wi-Fi дисплея.
- 2. Используйте функцию Airplay для отображения экрана гаджета на экране дисплея.

#### Windows PC/ Mac PC

- 1. Подключите смартфон к точке доступа Wi-Fi дисплея.
- 2. Введите IP адрес, появившийся на экране в любом браузере, и скачайте программное обеспечение для беспроводного подключения.
- 3. Установите программное обеспечение.
- 4. Запустите программу.
- 5. Введите пин-код, показанный на экране.

#### Windows PC/ Mac PC в режиме планшета

- 1. Переведите ПК в режим планшета.
- 2. Нажмите на кнопку подключения к дисплею.
- Отображение экрана начнется незамедлительно (не каждый ПК поддерживает данную функцию).

#### Примечания

Нами были предприняты все необходимые усилия для обеспечения достоверности информации, приведенной в данном Руководстве, но мы не можем гарантировать ее абсолютную точность или полноту. Перед началом эксплуатации настоящего изделия Вам необходимо оценить его и определить, соответствует ли он Вашим представлениям о его использовании. Вы несете все риски и полную ответственность в связи с его эксплуатацией. Любые утверждения относительно данного продукта, отсутствующие в данном Руководстве или противоречащие сведениям, отмеченным в вашем заказе, не будут иметь юридической силы и не повлекут за собой последствий, если они не были заранее согласованы в письменной форме с нашей компанией.

Без предварительного согласия нашей компании печать или воспроизведение в любом ином виде данного Руководства или его части запрещены.

В содержание настоящего Руководства пользователя нами могут быть внесены изменения без предварительного уведомления об этом.

#### Гарантийное сервисное обслуживание

Уважаемый пользователь! Благодарим Вас за выбор данного изделия.

Для того, чтобы Вы были полностью удовлетворены качеством послепродажной сервисной поддержки, просим Вас внимательно ознакомиться с инструкциями.

Гарантийное обслуживание осуществляется по серийному номеру устройства. Срок гарантийного обслуживания устройства составляет 24 месяца.

> С условиями гарантии и адресами авторизованных сервис-центров Вы можете ознакомиться на сайте www.eliteboard.ru.

# EliteBoard